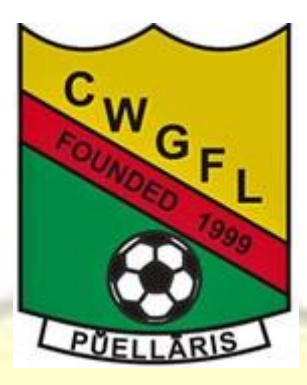

# Central Warwickshire Girls Football League – Secretary Guide

PUELLARIS

# Contents

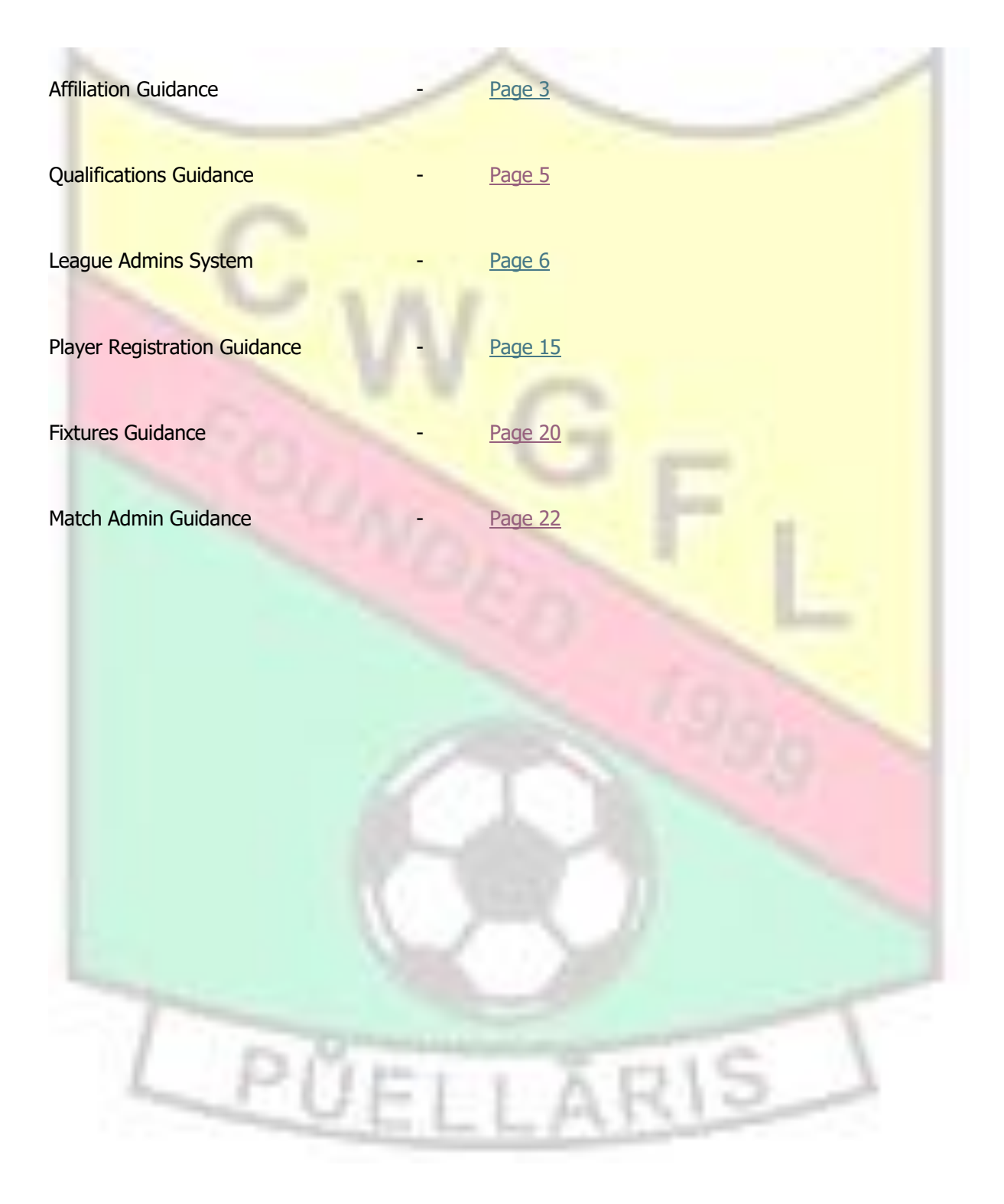

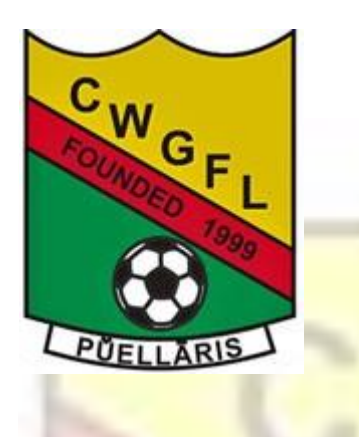

Affiliation Guidance

<u>Please note that you should not play any matches with any teams not Affiliated, this includes</u> <u>friendlies.</u>

1) Please ensure that all of your Current Team officials are correct and have the correct qualifications.

The required qualifications are shown below

|                                                  | SAFEGUARDIN                   | IG REQUIREMENTS                 | FOR CLUBS WITH Y                             | OUTH TEAMS             | ENGLAND<br>FOOTBALL                                                             |
|--------------------------------------------------|-------------------------------|---------------------------------|----------------------------------------------|------------------------|---------------------------------------------------------------------------------|
| Roles                                            | FA DBS Check                  | Safeguarding Children<br>Course | Safeguarding for Committee<br>Members Course | Welfare Officer Course | First Aid Course                                                                |
| Club Secretary                                   |                               | e Recommended                   | Mandatory                                    |                        |                                                                                 |
| Club Chair                                       |                               | e Recommended                   | Mandatory                                    |                        |                                                                                 |
| Club Treasurer                                   |                               | e Recommended                   | Mandatory                                    |                        |                                                                                 |
| Club Welfare Officer<br>(Including Assistants)   | <ul> <li>Mandatory</li> </ul> | Mandatory                       | <ul> <li>Mandatory</li> </ul>                | Mandatory              | 7                                                                               |
| Other Committee Roles                            |                               | ecommended                      | Recommended                                  |                        |                                                                                 |
| Team Manager/Coach<br>(Including Assistants)     | <ul> <li>Mandatory</li> </ul> | Mandatory                       |                                              |                        | (If England Football Accredited, one per team). Mandatory Otherwise Recommended |
| Team Medic/First Aider<br>(Including Assistants) | <ul> <li>Mandatory</li> </ul> | Mandatory                       |                                              |                        | Recommended                                                                     |

2) You will also need to ensure that all of your Club and team Grounds are showing correctly within the Club Portal.

If you need help in completing this please click on the following link for guidance

### **Club and Team Venues**

3) Read and accept Safeguarding declarations -

MyClub> Documentation>Safeguarding Declarations

4) If you have any teams that are not continuing please fold these

### Folding a Team

5) You should then assign teams to the correct Leagues.

### Assign teams to Leagues

6) Create and new teams that you have for the coming season

### Create new teams

7) Enter teams into relevant County Cups

### **County Cup Entry**

8) Complete the Affiliation process

### **Affiliation**

9) An invoice will then be generated for you to pay which will then complete your Affiliation.

Pay Invoice

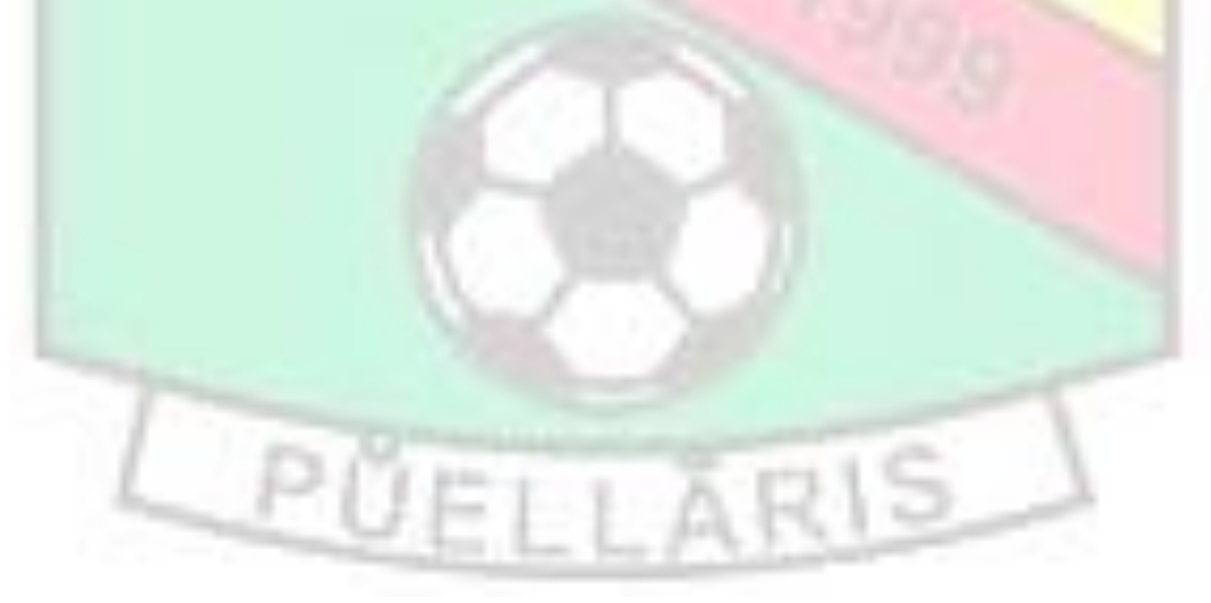

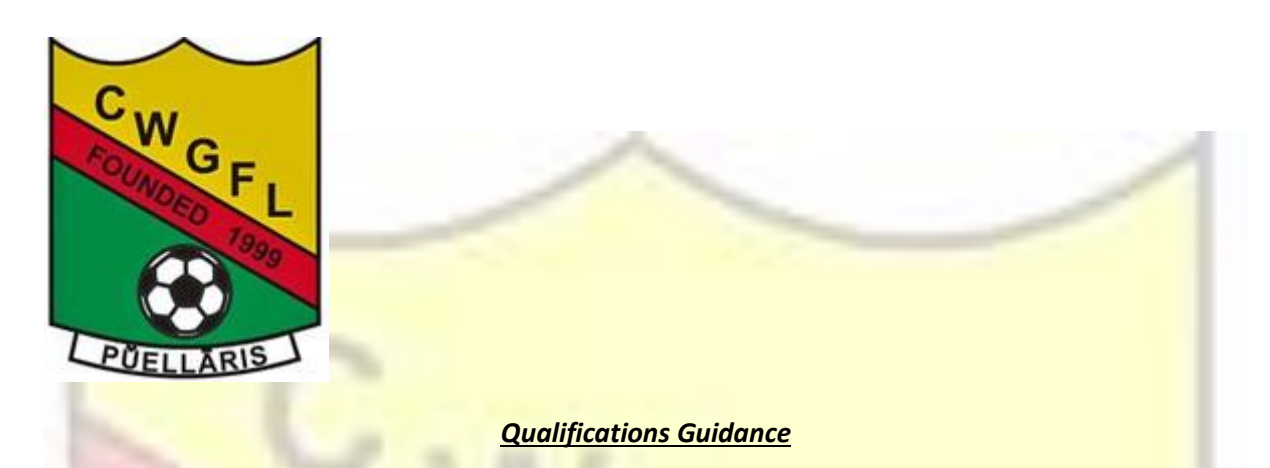

All teams within this league will need to ensure that their team officials have the following qualifications:

|                                                  | SAFEGUARDIN                   | IG REQUIREMENTS                 | FOR CLUBS WITH Y                             | <u>OUTH</u> TEAMS             | ENGLAND<br>FOOTBALL                                                             |
|--------------------------------------------------|-------------------------------|---------------------------------|----------------------------------------------|-------------------------------|---------------------------------------------------------------------------------|
| Roles                                            | FA DBS Check                  | Safeguarding Children<br>Course | Safeguarding for Committee<br>Members Course | Welfare Officer Course        | First Aid Course                                                                |
| Club Secretary                                   |                               | ecommended                      | Mandatory                                    |                               | 2                                                                               |
| Club Chair                                       |                               | e Recommended                   | Mandatory                                    |                               |                                                                                 |
| Club Treasurer                                   |                               | e Recommended                   | Mandatory                                    |                               |                                                                                 |
| Club Welfare Officer<br>(Including Assistants)   | <ul> <li>Mandatory</li> </ul> | Mandatory                       | Mandatory                                    | <ul> <li>Mandatory</li> </ul> |                                                                                 |
| Other Committee Roles                            |                               | ecommended                      | ecommended                                   |                               |                                                                                 |
| Team Manager/Coach<br>(Including Assistants)     | Mandatory                     | Mandatory                       |                                              |                               | (If England Football Accredited, one per team). Mandatory Otherwise Recommended |
| Team Medic/First Aider<br>(Including Assistants) | <ul> <li>Mandatory</li> </ul> | Mandatory                       |                                              |                               | Recommended                                                                     |

In terms of DBS checks guidance on how to process these checks can be found on the following website

### Club Guidance

Applicant Guidance

If you need an update on the status of a DBS Check then please use the following website for support with this.

### **DBS Queries**

All other courses can be found on England Football Learning

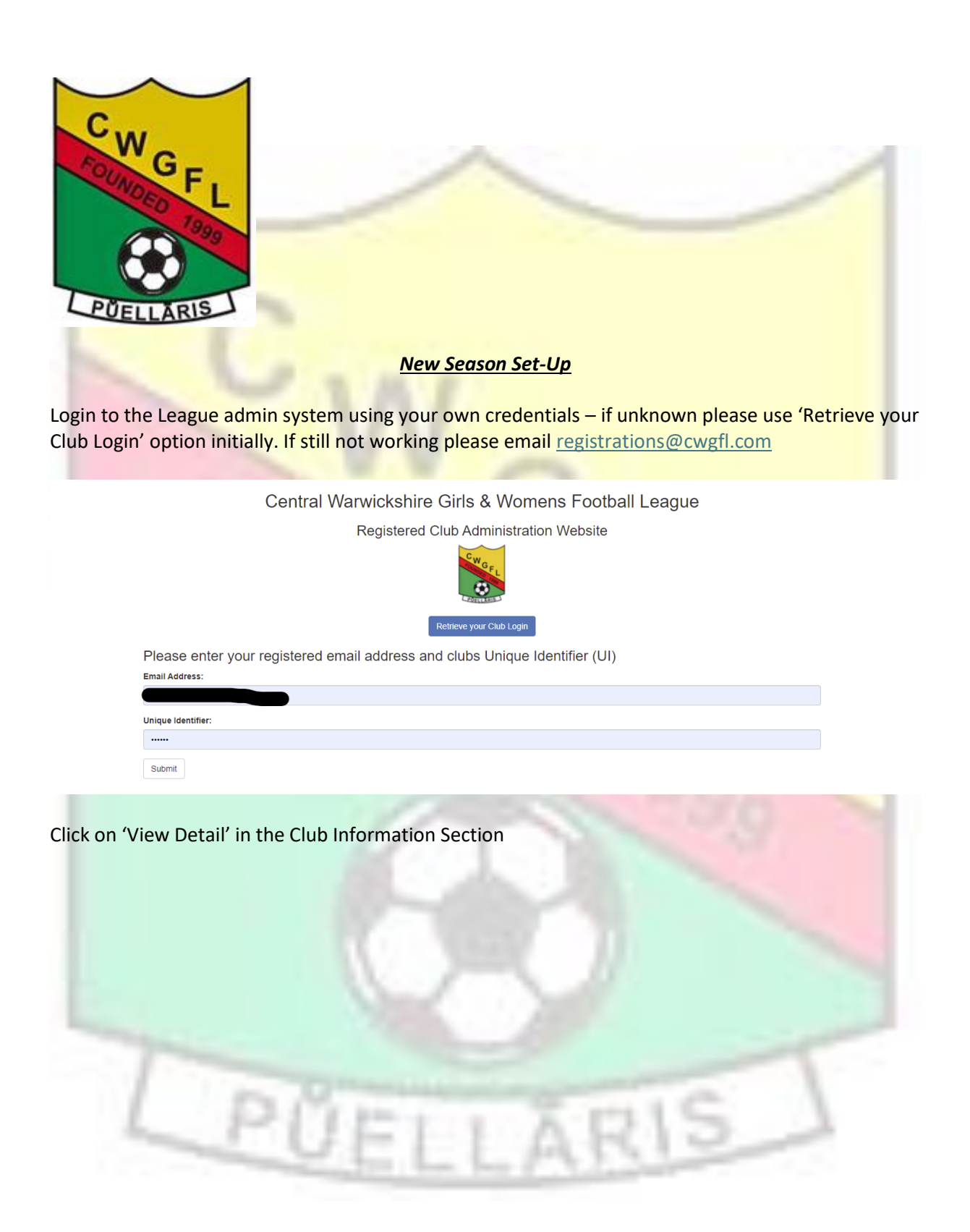

| CWGFL Home Guidance -                                                                                                    |                                                                                                    |                                                                | (                                | 🕽 Website 🛛 🗲 Log-out     |
|----------------------------------------------------------------------------------------------------|----------------------------------------------------------------------------------------------------|----------------------------------------------------------------|----------------------------------|---------------------------|
|                                                                                                    |                                                                                                    |                                                                |                                  |                           |
|                                                                                                    | Central Warwickshire Girls & Women                                                                        | Football League 2022/2023                                      | Season                           |                           |
| To up                                                                                                    | date/add your club logo, please send an ema                                                               | ail to james@helpwithit.co.uk,                                 | attaching your logo.             |                           |
|                                                                                                    |                                                                                                    |                                                                |                                  |                           |
| Club Information Update your Club Information such as Secretary, Chairman, Treasurer and Welfare Officer contact detail. View Detail → | Team Information                                                                                          | Fines/Charges<br>& Invoices                                    | Agreements                       | League<br>Application     |
|                                                                                                    | age for players.                                                                                          | View Detail →                                                  |                                  | 2022)<br>View Detail →    |
|                                                                                                    | Central Warwickshire Girls                                                                                | & Womens Football League 2022                                  |                                  |                           |
|                                                                                                    |                                                                                                    | ~                                                              | F                                |                           |
| ck on Edit                                                                                                    |                                                                                                    |                                                                | <b>.</b>                         |                           |
| WGFL Home Guidance -                                                                                                    |                                                                                                    |                                                                | Q9 V                             | /ebsite C+Log-out         |
| ome / Club Information                                                                                                    |                                                                                                    |                                                                |                                  |                           |
| eague Club Informatio<br>the record to update Club Information such as<br>twitter accounts. Relevant information is show<br>lose       | <b>N</b><br>contact details for the Secretary, Chairperson<br>n on the Leagues website so please ensure i | n, Treasurer and Welfare Office<br>is up to date and accurate. | er. You can also add information | of your website, facebook |
|                                                                                                    |                                                                                                    |                                                                |                                  | (EDIT)                    |
|                                                                                                    | Central Warwickshire Girls & W                                                                            | omens Football League 2022<br>vithIT                           |                                  |                           |
| nsure all details are corre                                                                                                    | ect for the Club, Club Se                                                                                 | ecretary, Club C                                               | hairman, Club Tı                 | easurer, Club             |

Welfare Officer and Covid Officer Please ensure your new Affiliation Number is entered, or update when received Also please ensure that you change the Playing Season to 2022/23

UELLAP

| CWGFL Home Guidance -                    | Website | C+ Log-out |
|------------------------------------------|---------|------------|
|                                          |         |            |
| Club Information / Edit Club Information |         |            |

# **Club Information**

| Please update all the requir      | ed information below and click the 'Update' button at the bottom of the page. |
|-----------------------------------|-------------------------------------------------------------------------------|
| Club Name :                       |                                                                               |
| 2022/2023 Affiliation<br>Number : | X-BIR                                                                         |
| Website URL :                     |                                                                               |
| Facebook URL :                    |                                                                               |
| Twitter URL :                     |                                                                               |
| Instagram URL :                   |                                                                               |
| County FA :                       | Birmingham County FA                                                          |
| Charter Standard :                | Not Accredited ~                                                              |
| Playing Season :                  | 2022/2023                                                                     |
| Club Secreta                      | ry Details                                                                    |
| First Name :                      |                                                                               |
| Surname :                         |                                                                               |
| 1st Line of Address :             |                                                                               |
| 2nd Line of Address :             | Enter 2nd Line of Address :                                                   |
| Town/City :                       |                                                                               |
|                                   |                                                                               |

Please ensure that next to Display Mob on Website and Display Email on Website is Yes for the Club Secretary and Club Welfare Officer – this is optional for the other officers.

| Display Mob on Website :                       | ● Yes ○ No                                 |               |
|------------------------------------------------|--------------------------------------------|---------------|
| Display Email on Website :                     | ● Yes ○ No                                 | -             |
| When all the details have been checked<br>Page | and updated, please select 'Update' at the | bottom of the |

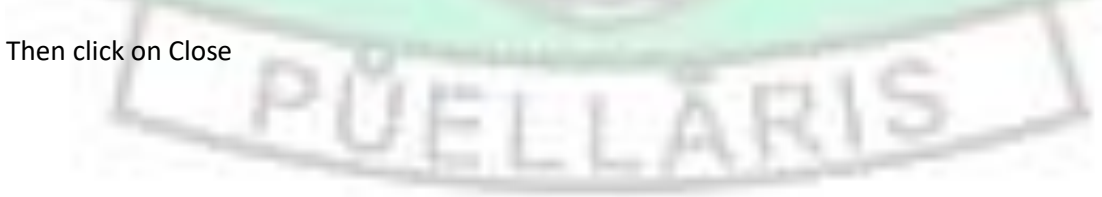

| CWGFL Home Guidance -                                                                                                    |                                                                                                    |                                                                                                 | 0                                                                         | Website 🕒 Log-out                                                                                                    |
|----------------------------------------------------------------------------------------------------|----------------------------------------------------------------------------------------------------|-------------------------------------------------------------------------------------------------|---------------------------------------------------------------------------|----------------------------------------------------------------------------------------------------|
| Home / Club Information                                                                                                    |                                                                                                    |                                                                                                 |                                                                           |                                                                                                    |
| League Club Information suc<br>Edit the record to update Club Information suc<br>and twitter accounts. Relevant information is s                        | tion<br>h as contact details for the Secretary, Chairpe<br>hown on the Leagues website so please ensu | rson, Treasurer and Welfare Off<br>re it is up to date and accurate.                            | cer. You can also add informati                                           | on of your website, facebook                                                                                                    |
|                                                                                                    |                                                                                                    |                                                                                                 |                                                                           | EDIT                                                                                                    |
|                                                                                                    | Central Warwickshire Girls                                                                            | & Womens Football League 2022                                                                   |                                                                           |                                                                                                    |
| Then you will need to upd                                                                                                    | ate all of the individual                                                                             | team informatio                                                                                 | 'n                                                                        |                                                                                                    |
| CWGFL Home Guidance -                                                                                                    |                                                                                                    |                                                                                                 |                                                                           | 🔇 Website 🕞 Log-out                                                                                                    |
|                                                                                                    | Central Warwickshire Girls & Women                                                                    | s Football League 2022/2023 :                                                                   | Season                                                                    |                                                                                                    |
| To upo                                                                                                    | late/add your club logo, please send an em                                                            | ail to james@helpwithit.co.uk,                                                                  | attaching your logo.                                                      |                                                                                                    |
| Club Information Club Information Update your Club Information such as Secretary, Chairman, Treasurer and Welfare Officer contact detail. View Detail → | Team Information                                                                                      | Fines/Charges<br>& Invoices<br>View details of<br>fines/charges &<br>invoices.<br>View Detail → | Agreements<br>with a sign<br>League/Trophy<br>Documents.<br>View Detail → | League<br>Application<br>Confirm and Submit<br>your League<br>Application.<br>(To be completed by<br>Wednesday 6th July<br>2022)<br>View Detail → |
|                                                                                                    | Central Warwickshire Girls                                                                            | & Womens Football League 2022<br>IpwithIT                                                       |                                                                           |                                                                                                    |
| Then the edit icon next to                                                                                                    | each team                                                                                             |                                                                                                 |                                                                           |                                                                                                    |
|                                                                                                    | ŬEL                                                                                                   | LAF                                                                                             | 15                                                                        | 1                                                                                                    |

| CWGFL Home Guidance -                                                                                                    | 🔇 Website 🛛 🗲 Log-out                                                                                                    |
|----------------------------------------------------------------------------------------------------|----------------------------------------------------------------------------------------------------|
| ome / Team Information                                                                                                    |                                                                                                    |
| eague Team Information                                                                                                    |                                                                                                    |
| eate New Teams and Edit existing ones with contact information for Manager and Assistant, home ground<br>aques website so please ensure it is up to date and accurate.                                                                                                    | information and team colours. Relevant information is shown on the                                                          |
| remove a team from the list, edit the record and select 'No' against the 'Team Active' section and click the                                                                                                    | update button. Show Example                                                                                                 |
| y : 🖍 Edit   🕮 Website Advert   🛇 Postponement Request   💼 Submit Proof of Age                                                                                                    |                                                                                                    |
| Create NEW Team Close                                                                                                    |                                                                                                    |
| - UNDER 13 mcomplete                                                                                                    | <b>e</b> 🖲 🛇 🗰                                                                                                    |
| - UNDER 16 (Incomplete                                                                                                    | <b>2</b> (11) (12) (12) (12) (12) (12) (12) (12)                                                                            |
|                                                                                                    |                                                                                                    |
| ease ensure that the Age category and Playing Season is                                                                                                    | s updated to reflect the new season                                                                                         |
| CWGFL Home Guidance -                                                                                                    | 🐼 Website 🛛 🕞 Log-out                                                                                                    |
| Home / Teams / Edit Team                                                                                                    |                                                                                                    |
| eam Information                                                                                                    |                                                                                                    |
|                                                                                                    |                                                                                                    |
| ease update all the required information below and click the 'Update' button at the bottom of the page.                                                                                                    |                                                                                                    |
| ease update all the required information below and click the 'Update' button at the bottom of the page. Team Name :                                                                                                    |                                                                                                    |
| lease update all the required information below and click the 'Update' button at the bottom of the page. Team Name : Ag <mark>e Category : Under 14 </mark>                                                                                                    |                                                                                                    |
| ease update all the required information below and click the 'Update' button at the bottom of the page.          Team Name :                                                                                                    |                                                                                                    |
| ease update all the required information below and click the 'Update' button at the bottom of the page.          Team Name :                                                                                                    | hes for this team along with Ground de<br>mber is 'Yes' for the team manager as t                                           |
| Team Name :<br>Age Category : Under 14<br>Playing Season : 2022/2023<br>Next Playing Season : 2022/2023<br>Next Playing Season : 2022/2023<br>Inter please update the details for the Manager and Coac<br>gain please ensure that the option to Display Mobile Num<br>ill be the only way that your opposition manager will be<br>onfirm matches. | hes for this team along with Ground de<br>mber is 'Yes' for the team manager as t<br>able to get the information to be able |

| Mobile :                            | 00000 000000 |
|-------------------------------------|--------------|
|                                     |              |
| Display Mob on Website :            | Yes O No     |
| This needs to be done for each tear | n.           |

If a team is not continuing please change the 'Team Active' status to 'NO' and Update

| Preferred KO :                               | 10:00                                                                                               |                           |                         |
|----------------------------------------------|----------------------------------------------------------------------------------------------------|---------------------------|-------------------------|
| T                                            |                                                                                                    |                           |                         |
| Team Colours                                 |                                                                                                    |                           |                         |
| Shirt Colours :                              | Green                                                                                               |                           |                         |
| Short Colours :                              | Green                                                                                               |                           |                         |
| Sock Colours :                               | Green                                                                                               |                           |                         |
| TEAM ACTIVE :                                | ● Yes. ○ No                                                                                         |                           |                         |
| Record Created :                             | Date Created                                                                                        |                           |                         |
| Last Updated :                               | Sunday, 4th July 2021                                                                               |                           |                         |
|                                              | Update Close                                                                                        |                           |                         |
|                                              | Central Warwickshire Girls & Womens Football League 2021                                            |                           |                         |
|                                              |                                                                                                    |                           |                         |
| If you are entering any a                    | additional teams this season please select the 'Create                                              | e new Team'               | <mark>button</mark> and |
| enter all of the required                    | l information.                                                                                      |                           |                         |
| CWGFL Home Guidance -                        |                                                                                                    | 🔇 Website 🕻               | ► Log-out               |
| Home / Team Information                      |                                                                                                    |                           |                         |
| League Team Inform                           | nation                                                                                              |                           |                         |
| Create New Teams and Edit existing ones      | with contact information for Manager and Assistant, home ground information and team colours. Relev | vant information is shown | on the                  |
| Leagues website so please ensure it is up    | to date and accurate.                                                                               |                           |                         |
| To remove a team from the list, edit the rec | cord and select 'No' against the 'Team Active' section and click the update button. Show Example    |                           |                         |
| Key : 🗹 Edit   💷 Website Advert   🛇 Post     | ponement Request   🛃 Submit Proof of Age                                                            |                           |                         |
| Create NEW Team Close                        |                                                                                                    |                           |                         |
| 2022/202                                     | ) Complete                                                                                          | C III                     |                         |
| 2022/2023 UNDER 1                            | Complete                                                                                            | C II                      | 0                       |
|                                              | Central Warwickshire Girls & Womens Football League 2022                                            |                           |                         |
| When all teams have be                       | een updated please select 'Close'                                                                   |                           |                         |
| CWGFL Home Guidance -                        |                                                                                                    | Website                   | C+ Log-out              |

Home / Team Information

# League Team Information

Create New Teams and Edit existing ones with contact information for Manager and Assistant, home ground information and team colours. Relevant information is shown on the Leagues website so please ensure it is up to date and accurate.

To remove a team from the list, edit the record and select 'No' against the 'Team Active' section and click the update button. Show Example

Key : 🗹 Edit | 💷 Website Advert | 🙆 Postponement Request | 🛍 Submit Proof of Age

| Create NEW Team Close         |                |
|-------------------------------|----------------|
| 2022/2023 UNDER 10 Complete   |                |
| 2022/2023 UNDER 14 Complete   |                |
| 2022/2023 UNDER 17 ( Complete | <b>e o e 0</b> |

Central Warwickshire Girls & Womens Football League 2022

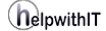

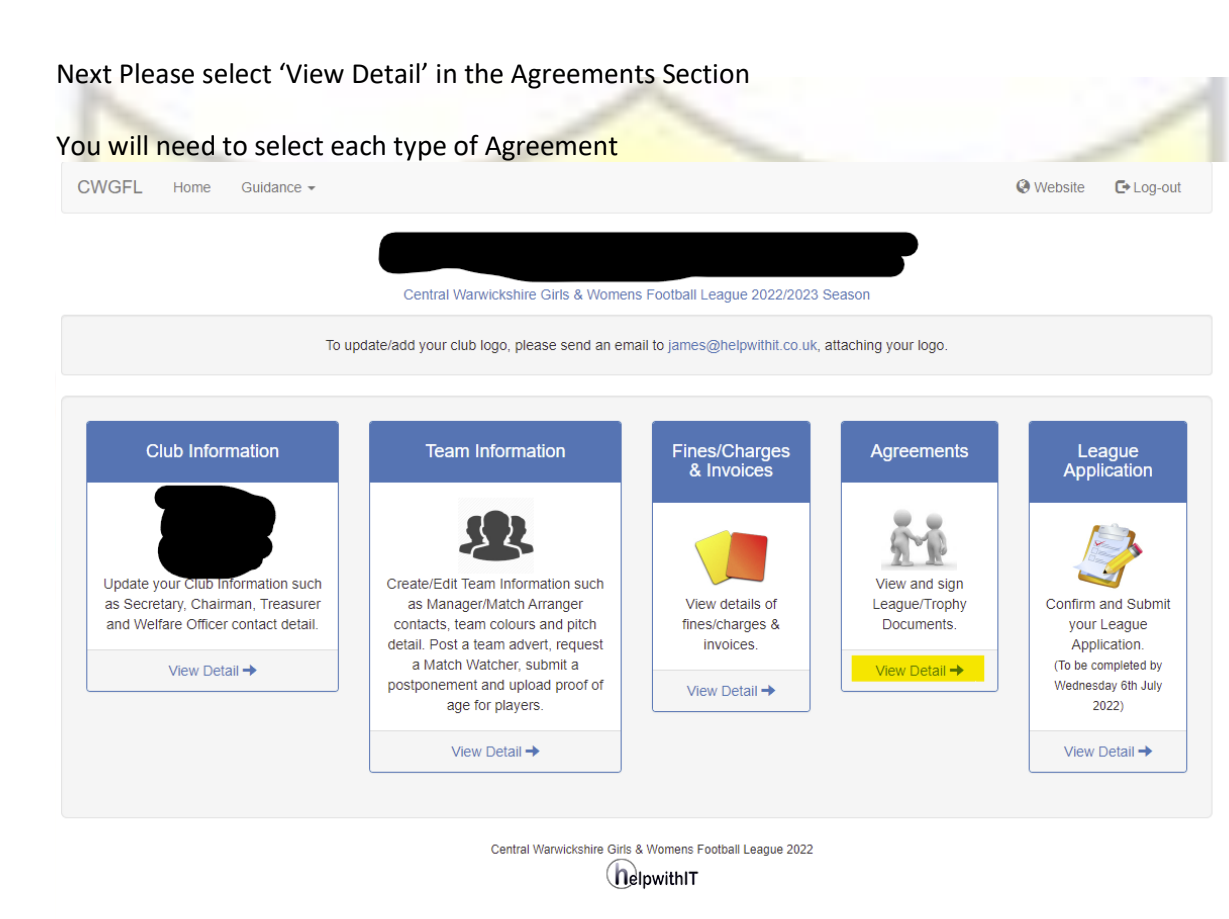

| Central Wa       | Click the agreement to read and sign                     |
|------------------|----------------------------------------------------------|
| Description      | Status                                                   |
| Trophy Agreement | Incomplete                                               |
| eague Agreement  | Incomplete                                               |
|                  | Central Warwickshire Girls & Womens Football League 2021 |

Please read the agreements ensuring that the correct names are inserted for the Chairman and Secretary

Then Select the 'Yes' option at the bottom next to Agree and then 'Update'

| Home / Agreements / Trophy Agreement                                                                                                    |                                                                                                    |                                                                                                    |
|----------------------------------------------------------------------------------------------------|----------------------------------------------------------------------------------------------------|----------------------------------------------------------------------------------------------------|
| Each Club shall complete and sign the following agreement which shall be competition together with the application for membership for the coming Seas that the Club intends to compete.<br>We chain the Club intends to compete.<br>We chain the Club intends to compete.<br>We chain the Club having been declared winners of the Central Warwickshire Girls & Womens Football League of delivered to us by the Competition, do hereby on behalf of the Club jointly and severally agree to a gree to refund to the Competition the amount of its current value or the cost of its thorough repair.<br>Failure to comply will result in a fine in accordance with the Fines Tariff.<br>At the close of each Competition awards may/shall be made to the winners and runners-up if the funds of the Competition permit.<br>All Clubs MUST return the trophies to the competition or designated person of the League by the Full Club Meeting in November. Failure<br>accordance with the Fines Tariff) and subject to additional fines(each month) for further delays.<br><b>Club Declaration</b><br>Please tick the 'Yes' box below and click the Update button to show the Chairman/Secretary has read, ur<br>the details and aims set out in this agreement.<br><b>Agree : • Yes O No</b><br><b>Update Close</b> | deposited with<br>son, or upon ind<br>members of and ro<br>up or trophy, and it h<br>return the cup or tro<br>maged whilst under of<br>to comply will result in a fir<br>nderstood and agree | the<br>icating<br>epresenting<br>aving been<br>ophy to the<br>bour care we<br>ne (in<br>to abide by |
| 'hen completed for each agreement the status will change to Signed<br>Central Warwickshire Girls & Womens Football Lea<br>Click the agreement to read and sign                                                                                                    | gue Agreem                                                                                                    | ents                                                                                                |
| Provide the second second s                                                                                                    |                                                                                                    |                                                                                                    |
| Description s                                                                                                    | Status                                                                                                    |                                                                                                    |
| Description     s       Trophy Agreement     s       League Agreement     s                                                                                                    | Status<br>Signed                                                                                                    |                                                                                                    |
| Description     \$       Trophy Agreement     \$       League Agreement     \$       Central Warwickshire Girls & Womens Football League 2021     \$                                                                                                    | Status<br>Signed                                                                                                    |                                                                                                    |
| Description       s         Trophy Agreement       s         League Agreement       s         Central Warwickshire Girls & Womens Football League 2021       s         Central Warwickshire Girls & Womens Football League 2021       s         Central Warwickshire Girls & Womens Football League 2021       s         Central Warwickshire Girls & Womens Football League 2021       s         Central Warwickshire Girls & Womens Football League 2021       s         CWGFL       Home       Guidance ~                                                                                                    | Status<br>Signed                                                                                                    | ebsite Le Log-ou                                                                                    |
| Description     s       Trophy Agreement     s       League Agreement     s       Central Warwickshire Girls & Womens Football League 2021     s       Central Warwickshire Girls & Womens Football League 2021     s       Central Warwickshire Girls & Womens Football League 2021     s       Central Warwickshire Girls & Womens Football League 2021     s       Central Warwickshire Girls & Womens Football League 2021     s       Central Warwickshire Girls & Womens Football League 2021     s       Home     Guidance →       Home     League Agreements                                                                                                    | Signed                                                                                                    | ebsite Le Log-ou                                                                                    |
| Description s   Trophy Agreement s   League Agreement s   Central Warwickshire Girls & Womens Football League 2021   CWGFL Home   Guidance ~   Home League Agreements Central Warwickshire Girls & Womens Football League 2021 Cick the agreements Central Warwickshire Girls & Womens Football League 2021 Cick the agreement to read and sign                                                                                                    | Signed                                                                                                    | ebsite Le Log-ou                                                                                    |
| Description s   Trophy Agreement s   League Agreement s   Central Warwickshire Girls & Womens Football League 2021   CWGFL Home   Guidance >   Home League Agreements Central Warwickshire Girls & Womens Football League Agreements Central Warwickshire Girls & Womens Football League Agreements Central Warwickshire Girls & Womens Football League Agreements Central Warwickshire Girls & Womens Football League Agreements Central Warwickshire Girls & Womens Football League Agreements Central Warwickshire Girls & Womens Football League Agreement to read and sign Eveription St                                                                                                    | status<br>Signed                                                                                                    | ebsite Le Log-ou<br>nts                                                                             |
| Description s   Trophy Agreement s   League Agreement s   Central Warwickshire Girls & Womens Football League 2021   CWGFL Home   Guidance ~   Home League Agreements Central Warwickshire Girls & Womens Football League 2021 Cilck the agreements Central Warwickshire Girls & Womens Football League 2021 Cilck the agreement to read and sign Description St Trophy Agreement Trophy Agreement St Trophy Agreement St Trophy Agreement St Trophy Agreement St Trophy Agreement St Trophy Agreement St Trophy Agreement St Trophy Agreement St Trophy Agreement St Trophy Agreement St Trophy Agreement St Trophy Agreement Trophy Agreement St Trophy Agreement St Trophy Agreement Trophy Agreem                               | Status<br>Signed                                                                                                    | ebsite Le Log-ou<br>nts                                                                             |
| Description s   Trophy Agreement s   League Agreement s   Central Warwickshire Girls & Womens Football League 2021   CWGFL Home   Guidance +   Home League Agreements   Central Warwickshire Girls & Womens Football League 2021   CWGFL Home   Guidance +   Home League Agreements   Central Warwickshire Girls & Womens Football League 2021   Central Warwickshire Girls & Womens Football League 2021   Central Warwickshire Girls & Womens Football League 2021   Central Warwickshire Girls & Womens Football League 2021   League Agreement   Sterription   Sterription   Sterription   League Agreement   Sterription   Sterription <tr< td=""><td>Status<br/>Signed<br/>Signed<br/>Signed<br/>Signed<br/>UE Agreeme<br/>atus<br/>aned<br/>gned</td><td>ebsite Le Log-ou<br/>nts</td></tr<>                                                                             | Status<br>Signed<br>Signed<br>Signed<br>Signed<br>UE Agreeme<br>atus<br>aned<br>gned                                                                                                    | ebsite Le Log-ou<br>nts                                                                             |

The Final part is to select 'View Detail' under League Application

| CWGFL Home Guidance -                                                                                                    |                                                                                                    |                                                                                                 |                                | Website                                                                    | € Log-out                                                                                             |
|----------------------------------------------------------------------------------------------------|----------------------------------------------------------------------------------------------------|-------------------------------------------------------------------------------------------------|--------------------------------|----------------------------------------------------------------------------|----------------------------------------------------------------------------------------------------|
| Το ι                                                                                                    | Central Warwickshire Girls & Women                                                                                                    | s Football League 2022/2023 s<br>all to james@helpwithit.co.uk, a                               | Season<br>attaching your logo. |                                                                            |                                                                                                    |
| Club Information Club Information Update your Club Information such as Secretary, Chairman, Treasurer and Welfare Officer contact detail. View Detail → | Team Information         Image: A state of the state of the stat | Fines/Charges<br>& Invoices<br>View details of<br>fines/charges &<br>invoices.<br>View Detail → | Agreements                     | Le<br>Appl<br>Confirm<br>your<br>Appl<br>(To be cr<br>Wedness<br>2<br>View | ague<br>ication<br>and Submit<br>League<br>ication.<br>mpleted by<br>day 6th July<br>022)<br>Detail → |
|                                                                                                    | Central Warwickshire Girls                                                                                                    | & Womens Football League 2022                                                                   |                                |                                                                            |                                                                                                    |

Check that everything is either 'Complete' or 'Paid' and click on 'Submit League Application'

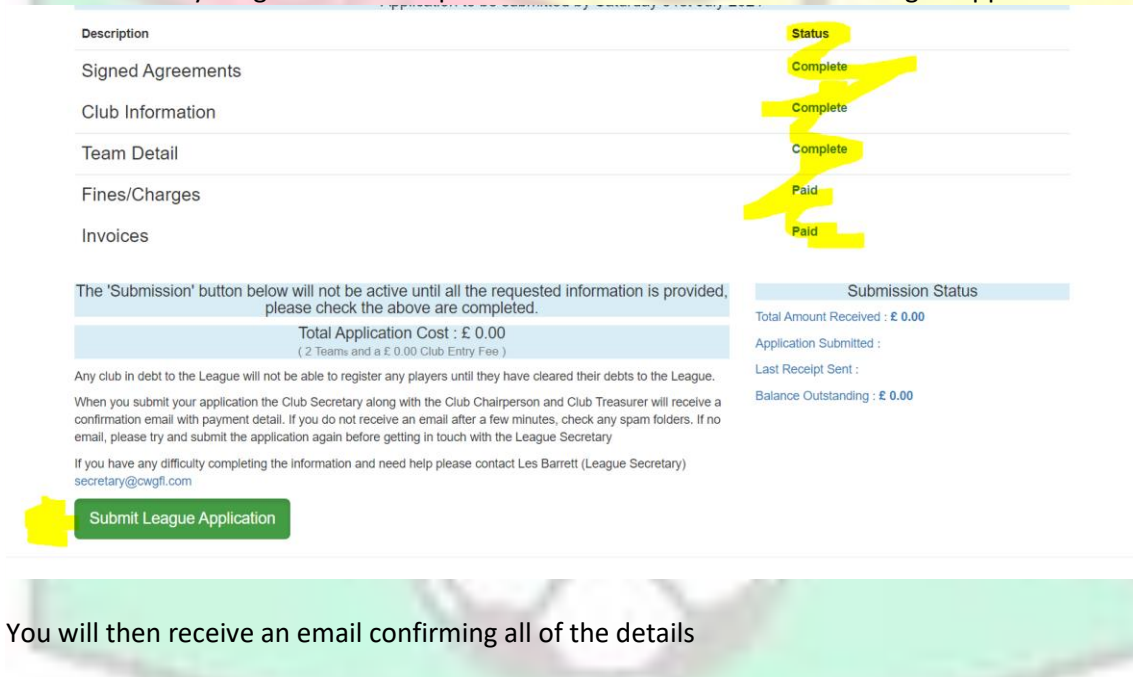

UELLARIS

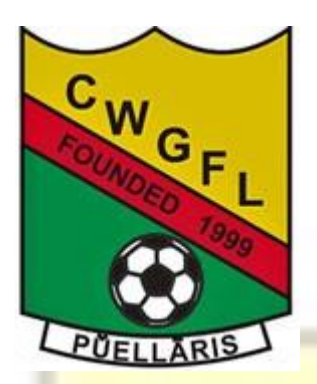

# **Player Registration Guidance**

### Contact: registrations@cwgfl.com

Please refer to Rule 18 before contacting the league relating to any issue on Player Registrations.

At no point should you create a new FAN for a player where one already exists. If you discover a player has more than one FAN please advise us immediately. Anyone found to have created a new record to circumvent rules around player approached and transfers will be dealt with in line with league rules and reported to their County FA.

All registrations are completed through the Club Portal and the registration deadline is 16:00 the day prior to the fixture, normally a Friday. There are no exemptions to this rule.

You should have had the following minimum players registered by 1<sup>st</sup> August to avoid a fine

| FORMAT | PLAYERS |
|--------|---------|
| 5v5    | 5       |
| 7v7    | 7       |
| 9v9    | 9       |
| 11v11  | 11      |

Any questions around International Clearance please click on the following link, the form to apply for an ITC is also available from this link

### Player Status

Before attempting to register a player you must first ensure that the player is not already registered to any other Club/Team that players football on a Saturday. If they do then you must submit a notice of approach to that club. Warning: This includes teams that are not part of this league but still play on a Saturday, including the MJPL and Stourbridge league

Further details on player approaches can be found here

The appropriate age group for a player can be calculated using the table below.

Any dispensation request for a player to play outside of their normal age group must be submitted by the parent/guardian through myaccount.thefa.com

Player Dispensation Guidance

| Age on 31 August of the relevant<br>Playing Season | Eligible Age Groups |
|----------------------------------------------------|---------------------|
| 6                                                  | Under 7             |
|                                                    | Under 8             |
| 7                                                  | Under 8             |
|                                                    | Under 9             |
| 8                                                  | Under 9             |
|                                                    | Under 10            |
| 9                                                  | Under 10            |
|                                                    | Under 11            |
| 10                                                 | Under 11            |
|                                                    | Under 12            |
| 11                                                 | Under 12            |
|                                                    | Under 13            |
| 12                                                 | Under 13            |
|                                                    | Under 14            |
| 13                                                 | Under 14            |
|                                                    | Under 15            |
| 14                                                 | Under 15            |
|                                                    | Under 16            |
|                                                    | Under 16            |
| 15                                                 | Under 17            |
|                                                    | Under 18            |
|                                                    | Under 17            |
| 16                                                 | Under 18            |
|                                                    | Open Age            |

The maximum number of players that can be registered at any one time is:

5 v 5 Format 10 players maximum

7 v 7 Format 14 players maximum

9 v 9 Format 18 players maximum

11 v 11 Format 20 players maximum

# Players not already Registered this season for any team in this league

For a player to be registered you need to complete all of the following

- Player submitted through the FA Club Portal
- Proof of Age provided to the league within past two season.
  - If player was registered previously last season we will have that record and no further submissions are required.
  - If the player was not registered last season, even if they were prior to that, we will then require proof of age to be submitted through the League Admin System. Guidance on this can be found below and all documents are deleted once the player is registered.

# <u>Transfers</u>

Transfers must be accompanied by a <u>transfer form</u> and payment of the transfer fee, as per the fees tariff within the league rules, prior to us approving the transfer.

The player needs to be submitted through the Club Portal

We will not require any proof of age for transfers as the players are already registered with the league.

# Cancelling Player Registrations

To cancel a players registration you must submit the request through the Club Portal.

Please not that any player whose registration has been cancelled cannot be registered for another team for a period 28 days from the cancellation as per rule 18(P)

If you need any assistance with the Club Portal please refer to the guidance on this Link

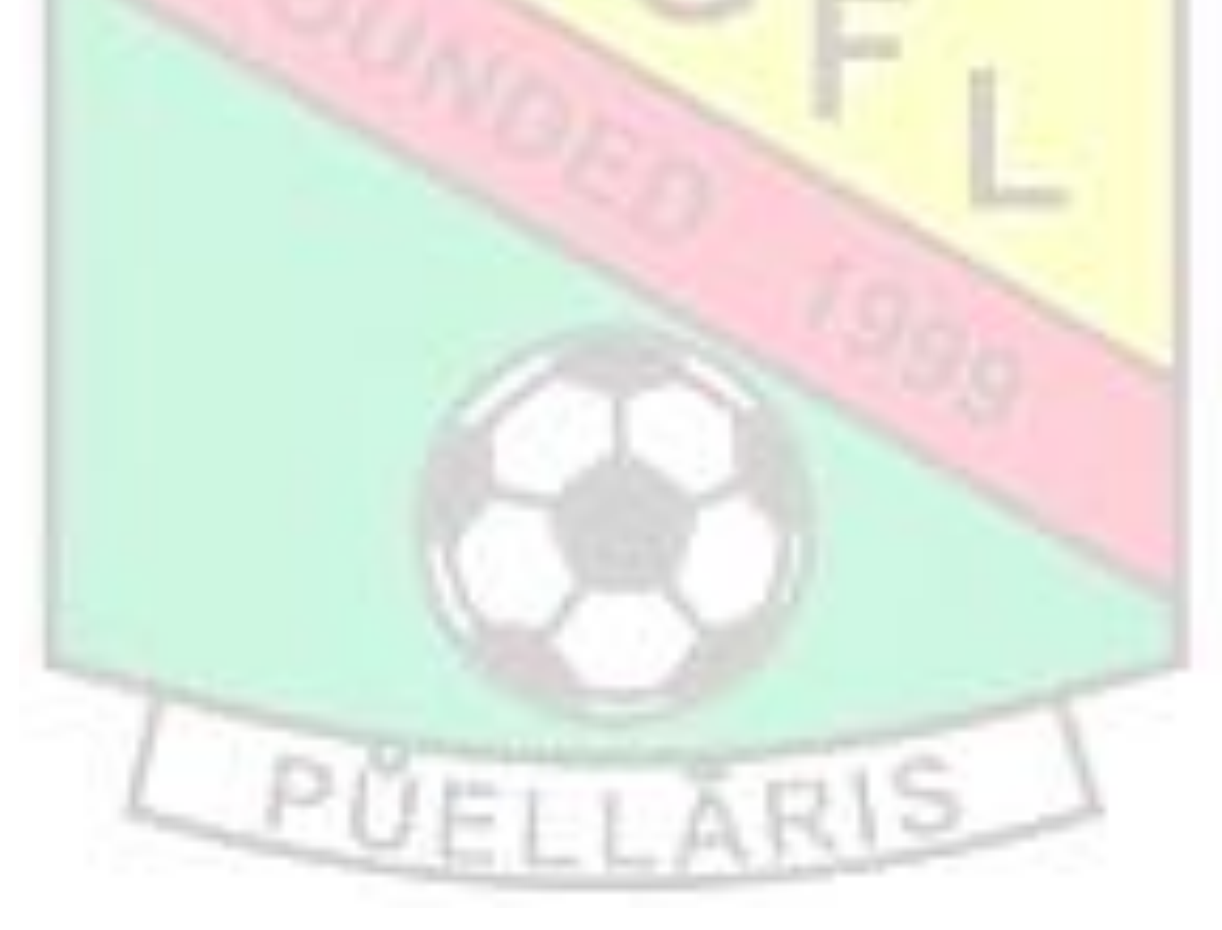

# Uploading Proof of Age Documents

1. Login to League Administration System

Central Warwickshire Girls & Womens Football League

Registered Club Administration Website

|         |                                                                                                    | Retri                                                                                                    | eve your Club Login                                                                                                    |                                                                                                    |                                                                                                    |
|---------|----------------------------------------------------------------------------------------------------|----------------------------------------------------------------------------------------------------|----------------------------------------------------------------------------------------------------|----------------------------------------------------------------------------------------------------|----------------------------------------------------------------------------------------------------|
|         | Please enter your re                                                                                                    | enistered email address and c                                                                                                    | lubs I Inique Identifier                                                                                                    | (11)                                                                                                    |                                                                                                    |
|         | Email Address:                                                                                                    |                                                                                                    |                                                                                                    | (01)                                                                                                    |                                                                                                    |
|         | Enter Email Address                                                                                                    |                                                                                                    |                                                                                                    |                                                                                                    |                                                                                                    |
|         | Unique Identifier:                                                                                                    |                                                                                                    |                                                                                                    |                                                                                                    |                                                                                                    |
| -       | Enter OI                                                                                                    |                                                                                                    |                                                                                                    |                                                                                                    |                                                                                                    |
|         | Submit                                                                                                    |                                                                                                    |                                                                                                    |                                                                                                    |                                                                                                    |
|         |                                                                                                    |                                                                                                    |                                                                                                    |                                                                                                    |                                                                                                    |
|         |                                                                                                    |                                                                                                    |                                                                                                    |                                                                                                    |                                                                                                    |
|         |                                                                                                    |                                                                                                    |                                                                                                    |                                                                                                    |                                                                                                    |
|         |                                                                                                    |                                                                                                    |                                                                                                    |                                                                                                    |                                                                                                    |
|         | and the second second                                                                                                    |                                                                                                    |                                                                                                    |                                                                                                    |                                                                                                    |
|         |                                                                                                    |                                                                                                    |                                                                                                    |                                                                                                    |                                                                                                    |
|         |                                                                                                    |                                                                                                    |                                                                                                    |                                                                                                    |                                                                                                    |
|         |                                                                                                    |                                                                                                    |                                                                                                    |                                                                                                    |                                                                                                    |
| 2. Sele | ect team Information                                                                                                    |                                                                                                    |                                                                                                    |                                                                                                    |                                                                                                    |
|         |                                                                                                    |                                                                                                    |                                                                                                    |                                                                                                    |                                                                                                    |
|         |                                                                                                    |                                                                                                    |                                                                                                    |                                                                                                    |                                                                                                    |
|         |                                                                                                    |                                                                                                    |                                                                                                    |                                                                                                    |                                                                                                    |
|         |                                                                                                    |                                                                                                    |                                                                                                    |                                                                                                    |                                                                                                    |
|         |                                                                                                    |                                                                                                    |                                                                                                    |                                                                                                    |                                                                                                    |
|         |                                                                                                    | COR)                                                                                                    |                                                                                                    |                                                                                                    |                                                                                                    |
|         |                                                                                                    | Test Clu                                                                                                    | b (Ignore)                                                                                                    |                                                                                                    |                                                                                                    |
|         |                                                                                                    | Test Clu<br>Central Warwickshire Girls & Wome                                                                                                    | b (Ignore)<br>ns Football League 2023/2024 :                                                                                                    | Season                                                                                                    |                                                                                                    |
|         | To ut                                                                                                    | Test Clui                                                                                                    | b (Ignore)<br>ns Football League 2023/2024 :                                                                                                    | Season                                                                                                    |                                                                                                    |
|         | То и                                                                                                    | Test Clui<br>Central Warwickshire Girls & Wome<br>pdate/add your club logo, please send an er                                                                                                    | b (Ignore)<br>ns Football League 2023/2024 :<br>nail to james@helpwithit.co.uk,                                                                                                    | Season<br>attaching your logo.                                                                                |                                                                                                    |
|         | Το υ                                                                                                    | Test Clui<br>Central Warwickshire Girls & Wome<br>pdate/add your club logo, please send an er                                                                                                    | b (Ignore)<br>ns Football League 2023/2024 :<br>nail to james@helpwithit.co.uk,                                                                                                    | Season<br>attaching your logo.                                                                                |                                                                                                    |
|         | To u                                                                                                    | Test Club<br>Central Warwickshire Girls & Wome<br>pdate/add your club logo, please send an er                                                                                                    | b (Ignore)<br>ns Football League 2023/2024 :<br>nail to james@helpwithit.co.uk,                                                                                                    | Season<br>attaching your logo.                                                                                | League                                                                                                    |
|         | To u<br>Club Information                                                                                                    | Test Clui<br>Central Warwickshire Girls & Wome<br>pdate/add your club logo, please send an er<br>Team Information                                                                                                    | b (Ignore)<br>ns Football League 2023/2024 :<br>nail to james@helpwithit.co.uk,<br>Fines/Charges<br>& Invoices                                                                     | Season attaching your logo. Agreements                                                                        | League<br>Application                                                                                                    |
|         | To u<br>Club Information                                                                                                    | Test Clui<br>Central Warwickshire Girls & Wome<br>pdate/add your club logo, please send an er<br>Team Information                                                                                                    | b (Ignore)<br>ns Football League 2023/2024 :<br>nail to jarnes@helpwithit.co.uk,<br>Fines/Charges<br>& Invoices                                                                    | Season<br>attaching your logo.                                                                                | League<br>Application                                                                                                    |
|         | To u<br>Ciub Information                                                                                                    | Test Clui<br>Central Warwickshire Girls & Wome<br>pdate/add your club logo, please send an er                                                                                                    | b (lgnore)<br>ns Football League 2023/2024 :<br>nail to james@helpwithit.co.uk,                                                                                                    | Season<br>attaching your logo.                                                                                | League<br>Application                                                                                                    |
|         | Club Information                                                                                                    | Team Information                                                                                                    | b (lgnore)<br>ns Football League 2023/2024 :<br>nail to James@helpwithit.co.uk,                                                                                                    | Season<br>attaching your logo.                                                                                | League<br>Application                                                                                                    |
|         | To u<br>Club Information<br>Update your Club Information such<br>as Secretary, Chairman, Treasurer                                                                                                    | Test Clui         Central Warwickshire Girls & Wome         pdate/add your club logo, please send an er         Deam Information         Exam Information         Create/Edit Team Information such as Manager/Match Arranger                                                                                                    | b (lgnore)<br>ns Football League 2023/2024 :<br>nail to james@helpwithit.co.uk,                                                                                                    | Season<br>attaching your logo.                                                                                | League<br>Application                                                                                                    |
|         | To u<br>Club Information<br>Club Information<br>Update your Club Information such<br>as Secretary, Chairman, Treasurer<br>and Welfare Officer contact detail.                                          | Teat Club         Central Warwickshire Girls & Wome         pdate/add your club logo, please send an er         pdate/add your club logo, please send an er         Deam Information         Exam Information         Create/Edit Team Information such as Manager/Match Arranger contacts, team colours and pitch deal post a team advert request                                                                                                    | b (lgnore)<br>ns Football League 2023/2024 :<br>nail to James@helpwithit.co.uk,                                                                                                    | Season<br>attaching your logo.<br>Agreements<br>View and sign<br>League/Trophy<br>Documents.                  | League<br>Application                                                                                                    |
|         | To u<br>Club Information<br>Club Information such<br>as Secretary, Chairman, Treasurer<br>and Weifare Officer contact detail.<br>View Detail →                                                         | Central Warwickshire Girls & Wome         Detate/add your club logo, please send an er         pdate/add your club logo, please send an er         Detate/add your club logo, please send an er         Detate/add your club logo, please send an er         Create/fdit Team Information         Weiter         Contacts, team colours and pleth as Manager/Match Arranger contacts, team colours and pleth uset a wardert, request a Match Watcher, submit a                                                                                                    | b (lgnore)<br>ns Football League 2023/2024 :<br>nail to James@helpwithit.co.uk,<br>Fines/Charges<br>& Invoices<br>View details of<br>fines/charges &<br>invoices.                  | Season<br>attaching your logo.<br>Agreements<br>View and sign<br>League/Trophy<br>Documents.<br>View Detail → | League<br>Application                                                                                                    |
|         | To u<br>Club Information<br>Club Information<br>Wee<br>Update your Club Information such<br>as Secretary, Chairman, Treasurer<br>and Weifare Officer contact detail.<br>View Detail →                  | <section-header></section-header>                                                                                                    | b (lgnore)<br>ns Football League 2023/2024 :<br>nail to james@helpwithit.co.uk,<br>Fines/Charges<br>& Invoices<br>View details of<br>fines/charges &<br>invoices.<br>View Detail → | Season<br>attaching your logo.<br>Agreements<br>View and sign<br>League/Trophy<br>Documents.<br>View Detail → | League<br>Application                                                                                                    |
|         | <section-header>To u<br/>Club Information<br/>We<br/>Update your Club Information such<br/>as Secretary, Chairman, Treasurer<br/>and Welfare Officer contact detail.<br/>Vew Detail →</section-header> | <section-header><section-header><section-header><text><text><section-header><section-header></section-header></section-header></text></text></section-header></section-header></section-header>                                                                                                    | b (lgnore)<br>ns Football League 2023/2024 :<br>nail to james@helpwithil.co.uk,<br>Fines/Charges<br>& Invoices<br>View details of<br>fines/charges &<br>invoices.<br>View Detail - | Season<br>attaching your logo.<br>Agreements<br>View and sign<br>League/Trophy<br>Documents.<br>View Detail → | League<br>Application<br>Confirm and Subr<br>your League<br>Application.<br>(To be completed b<br>Saturday 1st July<br>2023)                  |
|         | To u<br>Club Information<br>Weiger<br>Update your Club Information such<br>as Secretary, Chairman, Treasurer<br>and Welfare Officer contact detail.<br>Vew Detail →                                    | Central Warwickshire Girls & Wome         Detate/add your club logo, please send an er         Detate/add your club logo, please send an er         Detate/Edd Team Information         Weiger/Match Arranger         Namager/Match Arranger         Namager/Match Arranger         Namager/Match Arranger         Namager/Match Arranger         Nath Watcher, submit a         Nath Watcher, submit a         Nath Watcher, sub | b (lgnore)<br>ns Football League 2023/2024 :<br>nail to james@helpwithil.co.uk,<br>Fines/Charges<br>Invoices<br>View details of<br>fines/charges &<br>invoices.                    | Season<br>attaching your logo.<br>Agreements<br>View and sign<br>League/Trophy<br>Documents.<br>View Detail → | League<br>Application<br>Confirm and Subr<br>your League<br>Application.<br>(To be completed b<br>saturday 1st July<br>2023)<br>View Detail → |
|         | To u<br>Club Information<br>We<br>Update your Club Information such<br>as Secretary, Chairman, Treasurer<br>and Welfare Officer contact detail.                                                        | <section-header></section-header>                                                                                                    | b (lgnore)<br>ns Football League 2023/2024 :<br>nail to james@helpwithil.co.uk,<br>Fines/Charges<br>Invoices<br>View details of<br>fines/charges &<br>invoices.<br>View Detail ->  | Season<br>attaching your logo.<br>Agreements<br>Vew and sign<br>League/Trophy<br>Documents.<br>View Detail →  | League<br>Application<br>Confirm and Subr<br>Application.<br>(To be completed b<br>saturday 1st July<br>2023)<br>View Detail →                |
|         | <section-header>To u<br/>Ciub Information<br/>We<br/>Update your Ciub Information such<br/>and Weifare Officer contact detail.<br/>View Detail →</section-header>                                      | <section-header></section-header>                                                                                                    | b (lgnore)<br>ns Football League 2023/2024 :<br>nail to james@helpwithit.co.uk,<br>Fines/Charges<br>& Invoices<br>View details of<br>fines/charges &<br>invoices.<br>View Detail → | Season<br>attaching your logo.<br>Agreements<br>View and sign<br>League/Trophy<br>Documents.<br>View Detail → | League<br>Application<br>Confirm and Subr<br>your League<br>Application.<br>(To be completed b<br>Saturday 1st July<br>2023)<br>View Detail   |

3. The last option against each team allows you to upload documents for players within that team

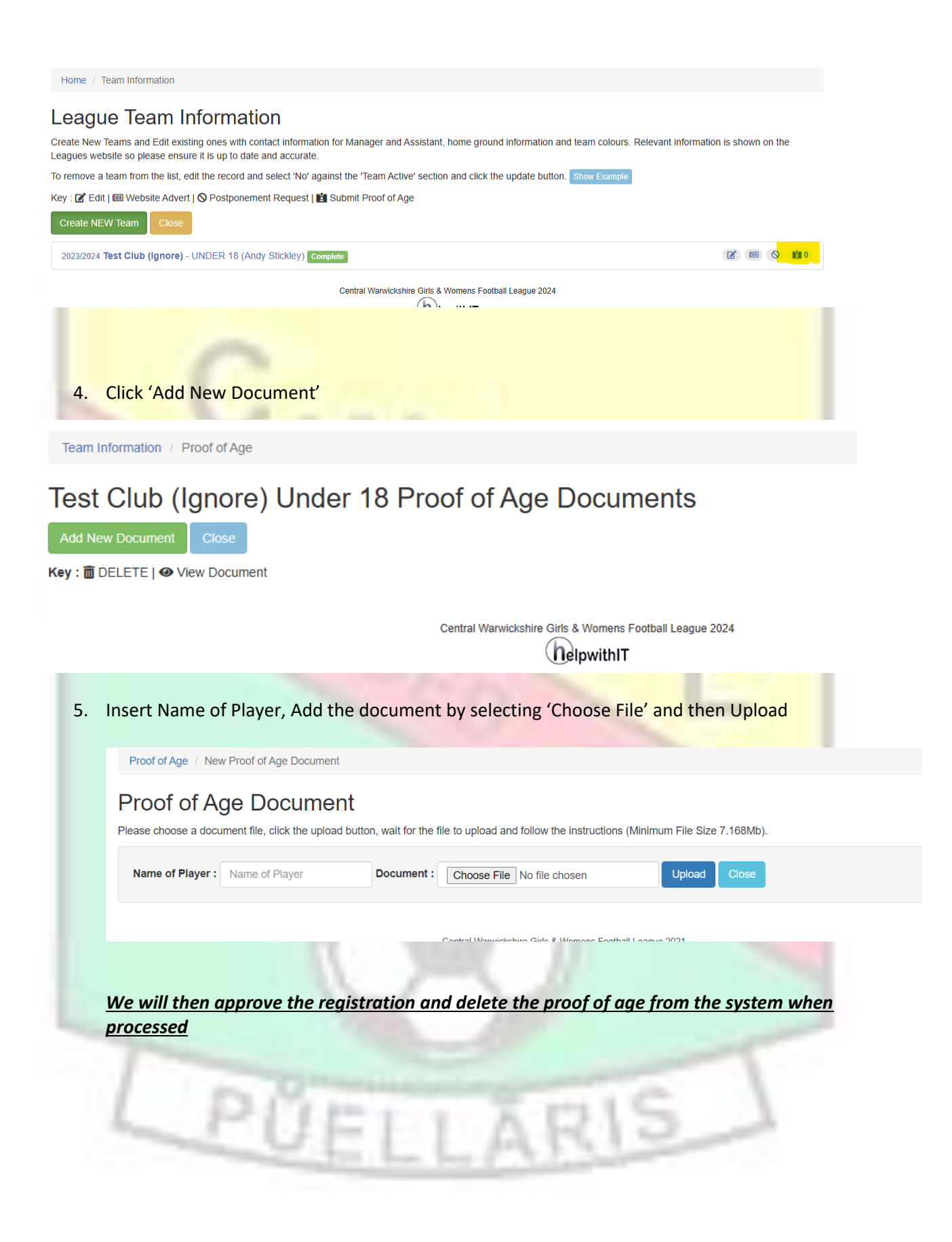

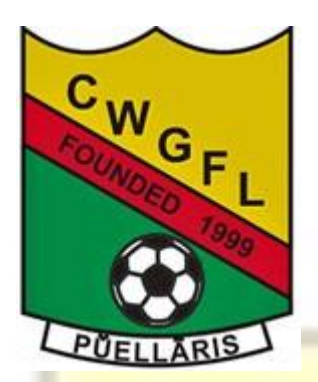

# Fixtures Guidance

<u>Contact: U8 – U11 – hayley@cwgfl.com</u> <u>U12 – U18 – nick@cwgfl.com</u>

Please refer to Rule 20 before contacting the league relating to any issue with Fixtures.

We will try to accommodate all ground shares as much as possible. These will not be able to be used against Cup Fixtures as these are open draws and you will either need to find a venue or reverse the fixture to your opponent. Secondly, as we get closer to the end of the season it becomes harder to accommodate venue request as the priority is to get the fixtures played.

Each team has the option to close 3 dates in a season which must be submitted to the league 14 days prior to the date using this <u>form</u>. Please note that this is to close the date and you must not assume you do not have a fixture on a particular date as fixtures can be assigned up to 5 days prior.

If any matches are postponed within the 7 days leading up to a fixture the home team <u>MUST</u> inform the league Referees Secretary as well as the opposition and match officials.

All kick off times have been set as default to 10:30, if you kick off at a different time you must update this in Full Time yourselves.

All clubs to notify Mike Parr if they use their own qualified match officials and to send through their details before using so they can be checked with County FA. You must give until Monday evening for the Referees Secretary to appoint match official before appointing own official. Any league appointed match official takes precedence over any internal appointment up until Monday evening.

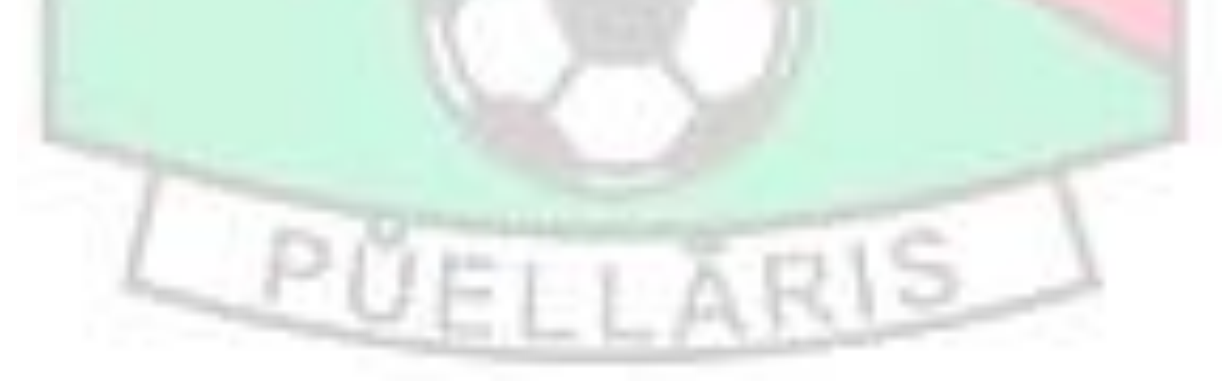

Please see below conditions of play for this League:

|          |              |           | Minutos  | Dofe    | Cup<br>Matches<br>extra<br>time | Match  |
|----------|--------------|-----------|----------|---------|---------------------------------|--------|
|          | Format       | Ball Size | per half | Fees    | way                             | Squads |
| Under 7  | 5 v 5        | 3         | 20       | £ 20.00 | 2.5                             | 10     |
| Under 8  | 5 v 5        | 3         | 20       | £ 20.00 | 2.5                             | 10     |
| Under 9  | <b>7</b> v 7 | 3         | 25       | £ 20.00 | 5                               | 14     |
| Under 10 | 7 v 7        | 3         | 25       | £ 20.00 | 5                               | 14     |
| Under 11 | 9 v 9        | 4         | 30       | £ 30.00 | 5                               | 18     |
| Under 12 | 9 v 9        | 4         | 30       | £ 30.00 | 5                               | 18     |
| Under 13 | 11 v 11      | 4         | 35       | £ 40.00 | 10                              | 16     |
| Under 14 | 11 v 11      | 4         | 35       | £ 40.00 | 10                              | 16     |
| Under 15 | 11 v 11      | 5         | 40       | £ 40.00 | 10                              | 16     |
| Under 16 | 11 v 11      | 5         | 40       | £ 40.00 | 10                              | 16     |
| Under 18 | 11 v 11      | 5         | 45       | £ 40.00 | 15                              | 16     |

Remember that the League can issue fixtures up to 5 days prior to the match being played, e.g. you can be issued with a fixture on a Monday to be played on that Saturday. You are expected to play these fixtures unless you have already submitted a closed date request. We will try to minimise short notice fixtures being issued but this is not always possible.

If you need to change the kick off time for your fixtures this must be done a minimum of 8 days prior to the scheduled fixture, except in the case of the fixture being issued within that time.

Any matches that are not played will result in the defaulting team being issued with a charge. Please remember that a charge is not a decision from the league, and it is a process whereby the league believes there may have been a breach of league rules. This is then your opportunity to reply with your response. Based on this response and any documentation the league has around the charge, the discipline committee will then decide on if the rules have been broken. If so, also what the appropriate sanction will then be. The possible sanctions can be found within the league rules for each rule.

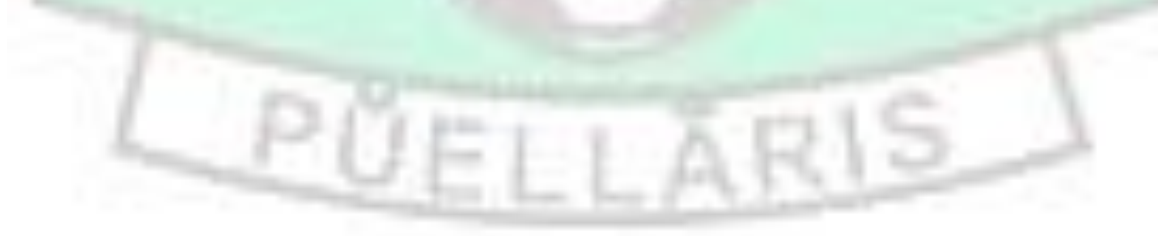

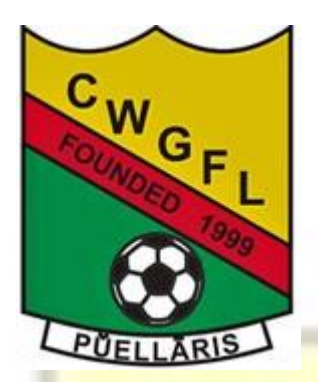

Match Admin Guidance

<u>Contact: U8 – U11 – hayley@cwgfl.com</u> <u>U12 – U18 – nick@cwgfl.com</u>

Pre-Match Day

An Officer of the home Club must give notice of full particulars of the location of, and access to, the Ground, time of kick-off and kit colours (including goalkeeper) to the Match Officials and an Officer of the opposing Club at least 5 clear days prior to the playing of the Competition Match. The opposing Club must confirm receipt and give notice of its kit colours (including goalkeeper) at least 3 days prior to the playing of the Competition Match.

Kick off times on Full Time must be correct 8 days prior to the fixture and cannot be changed after this unless mutually agreed.

Ensure all of your players are registered, if they are not showing on the Squad List or registered on Matchday you must email <u>registrations@cwgfl.com</u> for confirmation.

# Prior to Kick Off

Each team must provide their opposition and referee with a completed <u>team sheet</u>, you must also have a copy of your squad list, downloaded from the Club Portal, to pass to your opponents for them to check. Guidance on this can be found <u>here</u>.

### Post Match

You must report the score from the match to the league by 8pm on the same day, this can be done via the Full-Time SMS service or through Matchday App.

All stats including players that started, substitutes, goalscorers along with the referee mark and respect scores must be submitted by 9pm on the Monday following the match.

Any issues with this must be reported to <u>secretary@cwgfl.com</u> immediately so that this can be corrected.